## Orientações para Técnicos - Administrativos Complemento à operacionalização da Portaria 448/2020 Muzambinho, 18/03/2020

Com o objetivo de sanar dúvidas oriundas da Portaria <u>448/2020</u>, destacamos que:

1) Os TAEs que se encaixam nos artigos 1°, 3°, 4° e 5° devem seguir o que está exposto no artigo 6°, ou seja, criar o processo no SUAP, colocar todas as declarações, e enviar à chefia imediata, que dará ciência e encaminhará à CGGP. \*\*

(\*\*) O Suap pode ser acessado pelo site do campus - Portal do Servidor - SUAP

Ver Anexo I - Apoio à criação e envio de processo no SUAP

2) Aqueles que se encaixam somente no Artigo 12º não precisam, por enquanto, criar processo no SUAP.

3) Todos os chefes de setores já foram informados e orientados acerca dos procedimentos que deverão tomar em comum acordo com os servidores TAEs de suas responsabilidades. Em estrita observância das medidas de prevenção, cautela e redução da transmissibilidade para a COVID-19, deve-se ADOTAR jornada em turnos alternados de revezamento, trabalho remoto que abranja a totalidade ou percentual das atividades desenvolvidas pelos servidores, melhor distribuição física da força de trabalho presencial evitando proximidade e flexibilização dos horários de início e término da jornada de trabalho.

3.1) Solicitamos que àqueles servidores ainda sem a devida orientação que acionem seu chefe imediato.

4) Todo o arranjo das eventuais atividades presenciais e atividades remotas estão sendo organizadas junto à CGGP a partir das informações informadas pelos chefes de setores.

5) Reforçamos a recomendação para que todos consultem frequentemente o portal <u>https://www.muz.ifsuldeminas.edu.br/coronavirus</u>, pois as informações são atualizadas continuamente.

6) Reforçamos a responsabilidade social que devemos ter para o enfrentamento ao COVID-19. Que sejamos exemplo para as medidas de distanciamento físico entre pessoas e coloquemos em prática todas as precauções higiênicas.

#### ANEXO I - Apoio à criação e envio de processo no SUAP

#### Acessar SUAP: https://suap.ifsuldeminas.edu.br/

Ir em Documentos/Processos (menu à esquerda)

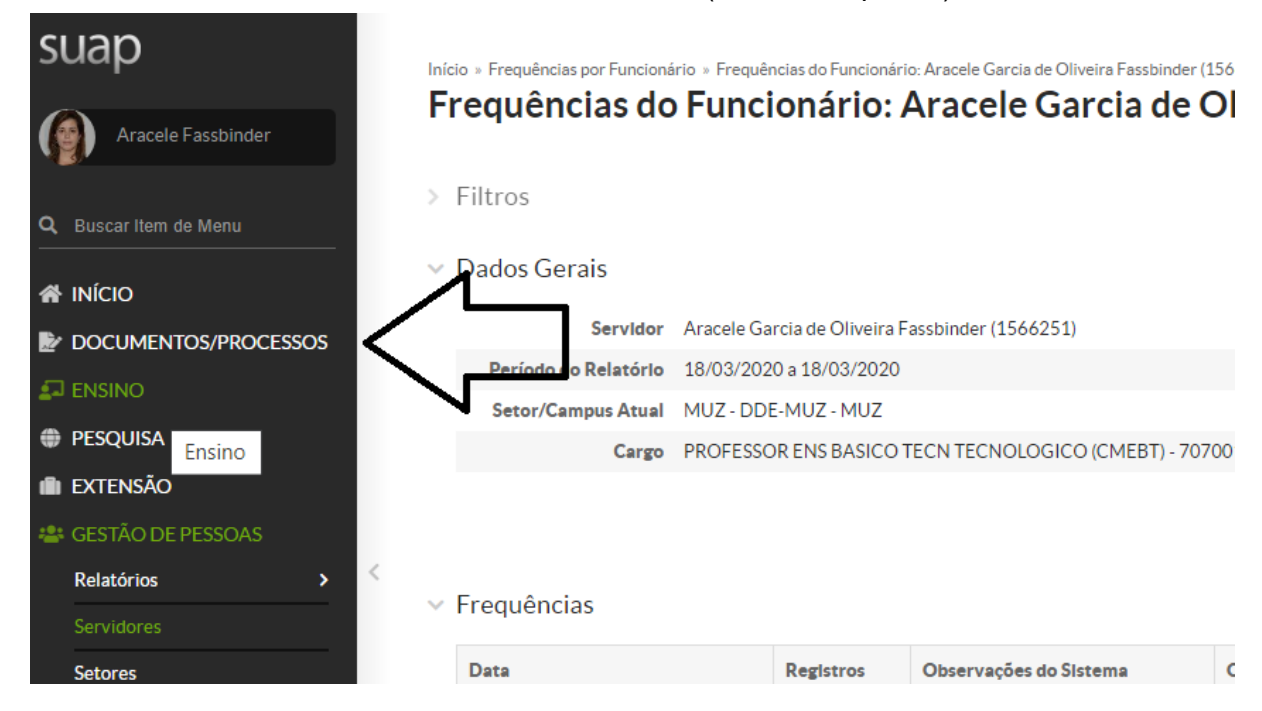

#### Escolher Documentos - Documentos Eletrônicos

Clicar em Adicionar Documento de Texto

| suap                     | Inicio | » Documentos d   | le Texto        |                                |           |                    | _             |                      |               |                        |                  |                           |                          |                    |                   | _                   |
|--------------------------|--------|------------------|-----------------|--------------------------------|-----------|--------------------|---------------|----------------------|---------------|------------------------|------------------|---------------------------|--------------------------|--------------------|-------------------|---------------------|
| Aracele Fassbinder       | Do     | cument           | tos de Tex      | to                             |           |                    |               | $\neg$               | $\geq$        | Adicionar Doe          | cumento de Texto | Manual de Redação         | Gerenciar Compar         | tilhamento: MU     | Z - DDE-MUZ       | Ø Ajuda             |
| Q Buscar Item de Menu    | Tex    | ito:             | Ir              | Agrupamento:<br>Meus Documento | s T       | Campus de<br>Todos | ano:<br>T     | Setor dono:<br>Todos | •             | Tipo:<br>Todos         |                  | Nivel de Acesso:<br>Todos | Situação:<br>Todos       | •                  |                   |                     |
|                          | 201    | 18 2019 2        | 1020            |                                |           |                    |               |                      |               |                        |                  |                           |                          |                    |                   |                     |
| Documentos Eletrônicos V | 1 2    | 3 4 5 6 7        | 8 9 10 Mostrar  | ndo 306 Documentos             | de Texto  |                    |               |                      |               |                        |                  |                           |                          |                    |                   |                     |
| Documentos               |        | Setor<br>Dono    | Tipo de Documer | to Identifi                    | cador     |                    | Assunto       |                      |               |                        |                  |                           | Situação do<br>Documento | Nível de<br>Acesso | Autor             | Data de<br>Criação  |
| Processos Eletrônicos >  | ٩      | MUZ -<br>DDE-MUZ | Parecer         | Docum                          | ento 6898 |                    | Parecer do GT | Muzambinho sobre     | o Curso Téci  | nico em Alimentos - (  | Campus Carmo de  | Minas                     | Concluído                | Público            | Marcos<br>Candido | 13/11/2018<br>16:52 |
| Processos Físicos >      | ٩      | MUZ -<br>DDE-MUZ | Termo           | Docum                          | ento 8607 |                    | Termo de Cooj | peração Técnica par  | a oferta de C | ursos Institucionais - | EaD - IFSULDEMI  | NAS - Campus Muzambint    | 0 Concluido              | Público            | Marcos<br>Candido | 14/12/2018<br>16:22 |
| ENSINO                   | 0      | MUT              |                 |                                |           |                    |               |                      |               |                        |                  |                           |                          |                    | Marcor            | 30/01/2010          |

- Na tela que aparece na sequência, escolher em Tipo de Documento: Requerimento .
- Modelo: Requerimento para Trabalho Remoto Covid 19
- Nível de Acesso: Restrito
- Assunto: Requerimento para trabalho remoto Nome e Sobrenome
- Clicar em Salvar
- Na próxima tela, clicar em editar e clicar em texto.
- Preencher as informações solicitadas.
- Salvar e Visualizar
- Concluir
- Assinar com senha
- Finalizar
- Fazer este procedimento para o requerimento de trabalho remoto e para a autodeclaração.

### Requerimento:

| Difsuli                          | DEMINA   | AS X                  | Dortal       | I do Servidor X Msg aos servidores docentes e X Maip Adicionar Documento de Texto X +           |         | - 0        | ×                |
|----------------------------------|----------|-----------------------|--------------|-------------------------------------------------------------------------------------------------|---------|------------|------------------|
|                                  | G        | <u>۵</u>              | A http       | s://suap.ifsuldeminas.edu.br/admin/documento_eletronico/documentotexto/add/ 🛛 💀 😨 🏠 🔍 Pesquisar | 111\ (  |            | \$ ≡             |
| ∯ Mais                           | visitado | os 💮 Primeiros passos | s 💮 ProfE    | PT                                                                                              |         |            |                  |
| <ul> <li>♠</li> <li>♠</li> </ul> |          |                       | de Texto » A | idicionar Documento de Texto<br>Imento de Texto                                                 | © A     | juda       |                  |
| <u>.</u>                         |          | Tipo do Docu          | umento:*     | Requerimento                                                                                    | [       | ~          |                  |
| ()<br>()                         |          |                       | Modelo:*     | Requerimento para Trabalho Remoto - COVID-19                                                    |         | ~          |                  |
| <b>æ</b><br>≔                    |          | Nível de              | Acesso:*     | Requerimento de Descentralização de Crédito Orçamentário<br>Requerimento de Empenho             |         |            |                  |
| ⊒                                | >        | Hipóte                | ese Legal:   | Requerimento Em Branco<br>Requerimento para Trabalho Bernoto - COVID-19                         |         |            |                  |
| iii<br>E                         |          | Seto                  | or Dono: *   |                                                                                                 |         | ~          |                  |
|                                  |          | A                     | Assunto: *   |                                                                                                 |         |            |                  |
| V                                |          |                       |              |                                                                                                 |         |            |                  |
|                                  |          |                       |              | 255 caractere(s) restante(s)                                                                    |         | .4         |                  |
|                                  | 6        |                       | 0            | - 知日 0                                                                                          | all POF | t<br>2 17/ | 18:13<br>03/2020 |

#### Autodeclaração

| 🚺 IFSUL                | DEMINAS   | S 🛛 🗙 Porta                | I do Servidor X Msg aos servidores docentes e X sale Adicionar Documento de Texto X +                                     |                | - 0            | ×              |
|------------------------|-----------|----------------------------|----------------------------------------------------------------------------------------------------|----------------|----------------|----------------|
| €→                     | G         | 🛈 🖸 🔒 http                 | ss://suap.i <b>fsuldeminas.edu.br</b> /admin/documento_eletronico/documentotexto/add/ … 🛛 🛱 🔍 Pesquisar                   | 111\ (         | ] ()           | =              |
| -\$‡ Mais              | visitados | 🕀 Primeiros passos 💮 Profi | PT                                                                                                    |                |                |                |
| <ul><li>♠</li></ul>    |           |                            | Documento 53802 » Documentos de Texto » Adicionar Documento de Texto<br>Imento de Texto                                   | <b>(</b> ) A   | juda           |                |
| <b>⊵</b> ∕<br><b>₽</b> |           | Tipo do Documento: *       | Autodeclaração                                                                                                    | [              | ~              |                |
| ()<br>()               |           | Modelo:*                   |                                                                                                    |                | •              |                |
| <b>**</b><br>≅         |           | Nível de Acesso: *         | Trabalho Remoto - Autodeclaração de Cuidado e Coabitação<br>Trabalho Remoto - Autodeclaração de Filho(s) em Idade Escolar |                |                |                |
| <b>□</b><br>≣          | >         | Hipótese Legal:            | Trabalho Remoto - Autodeclaração de Saúde                                                                                 |                |                |                |
| <u></u>                |           | Setor Dono: *              |                                                                                                    |                | *              |                |
| •                      |           | Assunto: *                 |                                                                                                    |                |                |                |
| •                      |           |                            | 255 caracteric() restante(s)                                                                                              |                | .11            |                |
|                        | e         | O                          | ~ & f0 ()                                                                                                    | all POR<br>PTB | : 18<br>2 17/0 | 8:18<br>3/2020 |

- Com os documentos (Requerimento e Autodeclaração) finalizados, passamos a feitura do Processo.
- Volte na tela inicial do SUAP, Menu Documentos/Processos Processos Eletrônicos -Processos - Clicar em Adicionar processo eletrônico (canto superior direito)
- Em interessados: incluir o próprio servidor e a chefia imediata.
- Tipo de processo: Descer a barra de rolagem até o final e escolher Trabalho Remoto Pandemia [...]
- Assunto: Trabalho Remoto Covid 19 Nome do Servidor
- Nível de Acesso: Restrito
- Setor: o próprio setor
- Clicar em Salvar

| 1            |                                            |                                                                    |         |
|--------------|--------------------------------------------|--------------------------------------------------------------------|---------|
| Inicio<br>Ad | Processos Eletrônicos > A<br>licionar Proc | Antonia Provinsi Detalina<br>cesso Eletrônico                      | I Ajuda |
|              | Interessados: *                            | · [ Q                                                              |         |
|              |                                            | É possível selecionar mais de um item                              |         |
|              | Tipo de Processo: *                        | Trabaho Remoto (pandemia do Coronavirus disease - COVID-19) Buscar |         |
| >            | Assunto:*                                  |                                                                    |         |
|              |                                            | 255 caractere(s) restante(s)                                       |         |
|              | Nível de Acesso:*                          | Restrio                                                            | ~       |
|              | Hipótese Legal:                            |                                                                    | ~       |
|              | Setor de Criação: *                        | 1 mmm                                                              | ~       |
|              | Classificações:                            |                                                                    |         |
| Sa           | Nar Salvar e adicionar                     | e catro(3) (Sahar e contruse estando)                              |         |

- Clicar em Adicionar Documento Interno
- Você será reportado aos documentos eletrônicos.
- Em filtros: Por tipo, digitar requerimento e clicar em enviar
- Localizar o Requerimento de Trabalho Remoto, clicar em Adicionar ao Processo
- Fazer o mesmo procedimento para a Autodeclaração.
- Feito isso, clicar em encaminhar com Despacho.
- Escrever: Envio à chefia imediata para ciência e encaminhamento.
- Buscar setor de destino, clicar em autocompletar: clicar na lupa e digitar a chefia imediata.

- Você deve clicar no setor.
- Em perfil: escolher seu perfil.
- Senha: a senha do SUAP.
- Salvar
- Pronto! Foi encaminhado à chefia imediata, que dará seguimento.

# Importante: O RH está disponível para orientação individual, de preferência por telefone: 3571- 5061